# **Customer Ordering Portal User Guide**

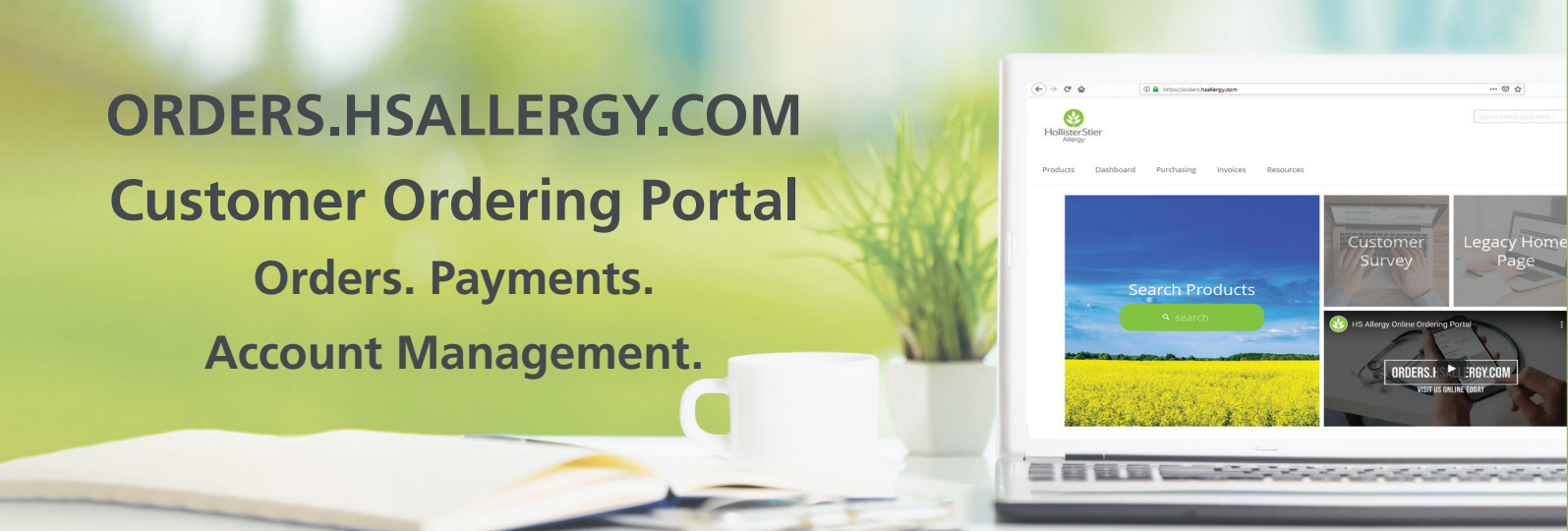

### TOPICS

| Home Page Features                    | 2     |
|---------------------------------------|-------|
| Dashboard                             | 3     |
| Online Product Catalog                | 4     |
| Product Details                       | 5     |
| Ordering Tips                         | 6     |
| Quick Add: From Your Cart             | 7     |
| Quick Add: Recently Ordered Items     | 8     |
| Quick Add: Copy a Previous Order      | 9-10  |
| Cart Creation                         | 11-12 |
| Finding Saved Carts                   | 13    |
| CSV File Overview                     | 14    |
| Upload Orders via CSVs                | 15-16 |
| Download Previous Orders as CSV Files | 17-18 |
| FAQs                                  | 19    |
|                                       |       |

Customer Ordering Portal User Guide V02 Rev 12/20

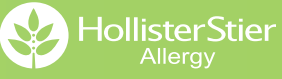

# **Home Page Features**

#### My Account Management

HollisterStier

Change or update your personal information including contact information, password & secret question by clicking on your name.

#### Product Catalog Search

# There are two easy ways to search for products

- 2 Use the Search Products function on the home screen to search using key words or the item code.
- 3 Search a product name or item code in the search box at the top of the screen.

### **Featured Products**

4 This area highlights some of our most popular products.

### **Quick Links**

5 One click will take you straight to your orders, invoices and user profile.

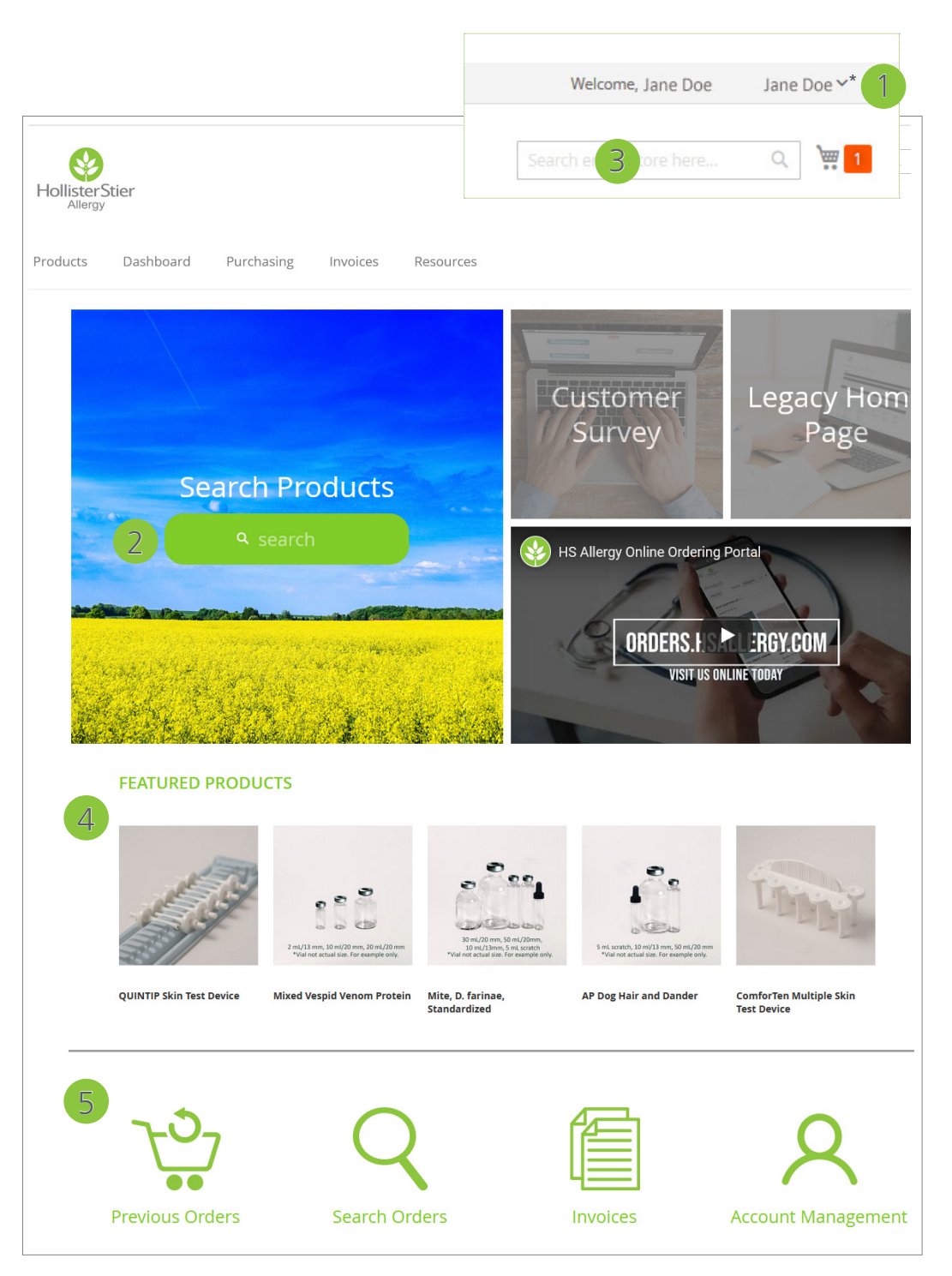

\*Image enlarged to show detail

# Dashboard

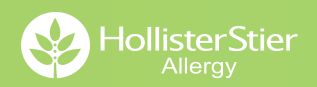

# View your Account Details in one easy place

- 1 Shortcuts include some of our most popular features: Upload Cart, Create Order, Open Items, and an option to Display an Order\* if you have the order number.
- Quickly find recently placed orders & shipped orders.
- View overdue invoices.
- Create an order from scratch or select Reorder from recently placed orders to add all items included in that order to the cart.

|   | Home Page    |                                  |             |   |                                |                   |               |
|---|--------------|----------------------------------|-------------|---|--------------------------------|-------------------|---------------|
|   | News         |                                  |             |   |                                |                   | View News     |
| 1 |              |                                  |             |   |                                |                   |               |
|   | Short Cuts   |                                  |             |   |                                |                   |               |
|   | Upload C 4   | Create Order Open Items          |             |   |                                |                   | Display Order |
| 2 | Your company | 's recently placed orders (showe | -d 5/5)     |   | Overdue Invoices (show         | ed 0/0)           |               |
|   |              | steering placed of ders (showe   |             |   |                                |                   |               |
|   | 282462       | Sales Order Number:              | 416843      |   | You have no overdue invoices   | s. Thank you.     |               |
|   |              | Ship Status:                     | open        |   |                                |                   |               |
| 4 | Reorder      | Net Value:                       | \$ 6,572.20 | 2 | Recently Shipped Orders        |                   |               |
|   |              | Document Date:                   | 09/22/2020  |   |                                |                   |               |
|   | 281841       | Sales Order Number:              | 414372      |   | 281841<br>Sales Order Number : | Delivery Number : | Shin Date :   |
|   |              | Ship Status:                     | shipped     |   | 414372                         | 80767413          | 08/21/2020    |
|   | Reorder      | Net Value:                       | \$ 1,129.40 |   |                                |                   |               |
|   |              | Document Date:                   | 08/21/2020  |   |                                |                   |               |
|   | 281020       | Sales Order Number:              | 409976      |   |                                |                   |               |
|   |              | Ship Status:                     | shipped     |   |                                |                   |               |
|   | Reorder      | Net Value:                       | \$ 122.00   |   |                                |                   |               |
|   |              | Document Date:                   | 06/29/2020  |   |                                |                   |               |
|   | 280653       | Sales Order Number:              | 408828      |   |                                |                   |               |
|   |              | Ship Status:                     | shipped     |   |                                |                   |               |
|   | Reorder      | Net Value:                       | \$ 365.80   |   |                                |                   |               |
|   |              | Document Date:                   | 06/12/2020  |   |                                |                   |               |
|   | 12172019     | Sales Order Number:              | 395258      |   |                                |                   |               |

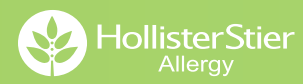

### Quickly access the catalog by clicking on the Products tab from any page

Filter & find items by product categories.

Search for specific products in the search bar to quickly find exactly what you are looking for.

Click on items to view product details & availability.

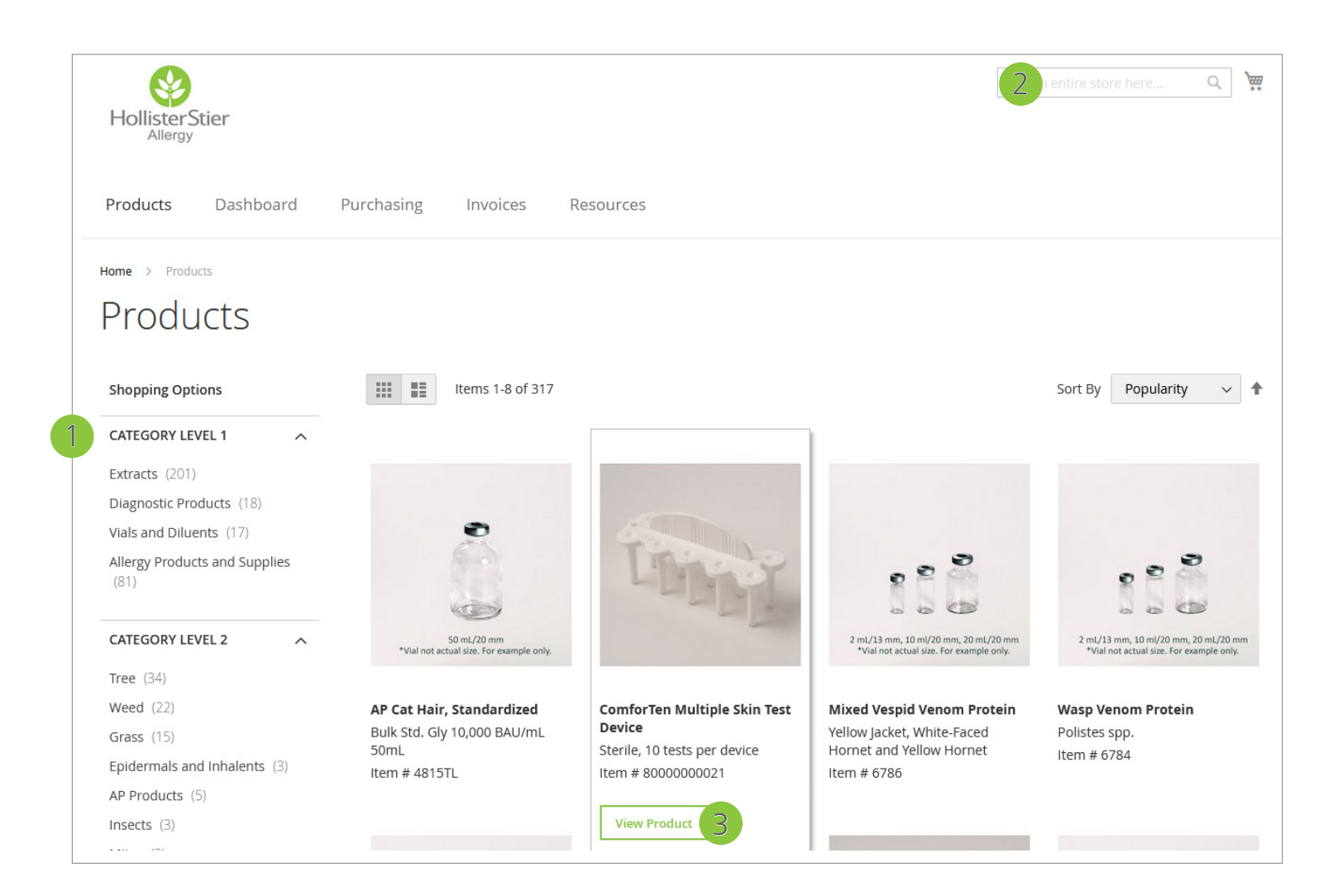

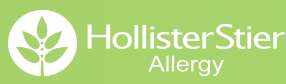

### **Product Details**

#### **Overview**

- View products sizes, pricing & availability.
- 2 The photo carousel allows you to scroll through images of available product sizes.

#### Details

A full product description is available in the Details tab.

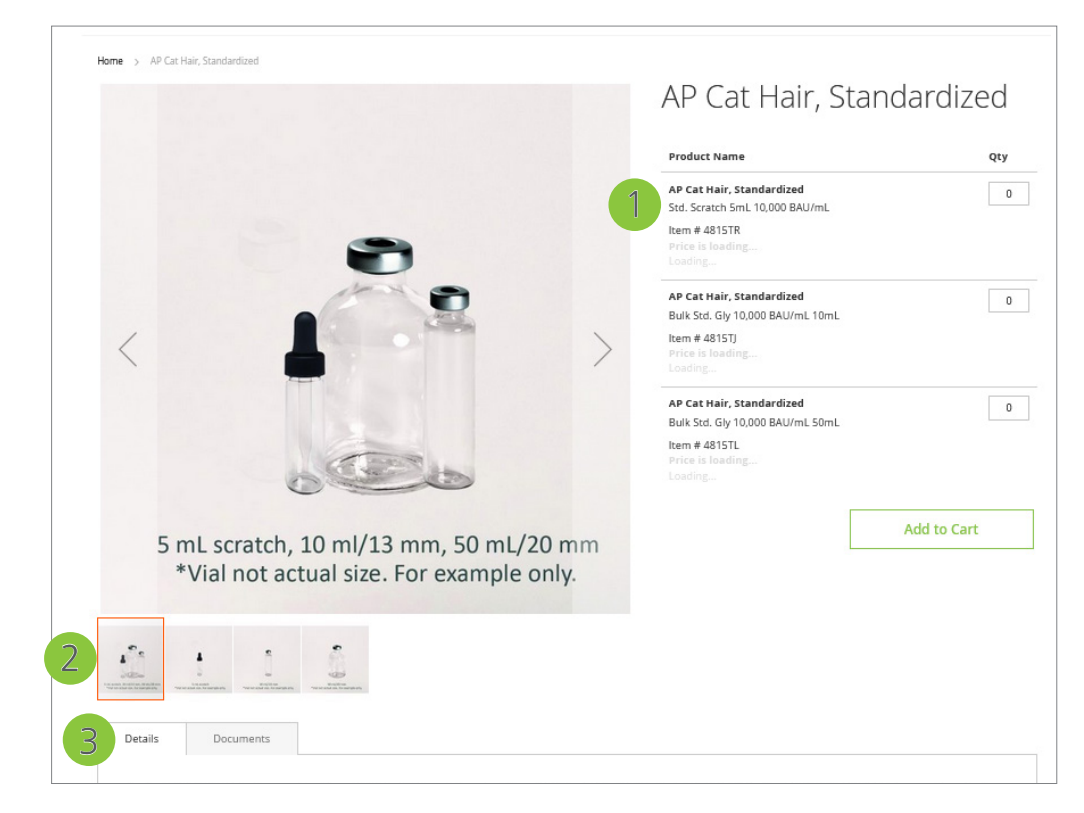

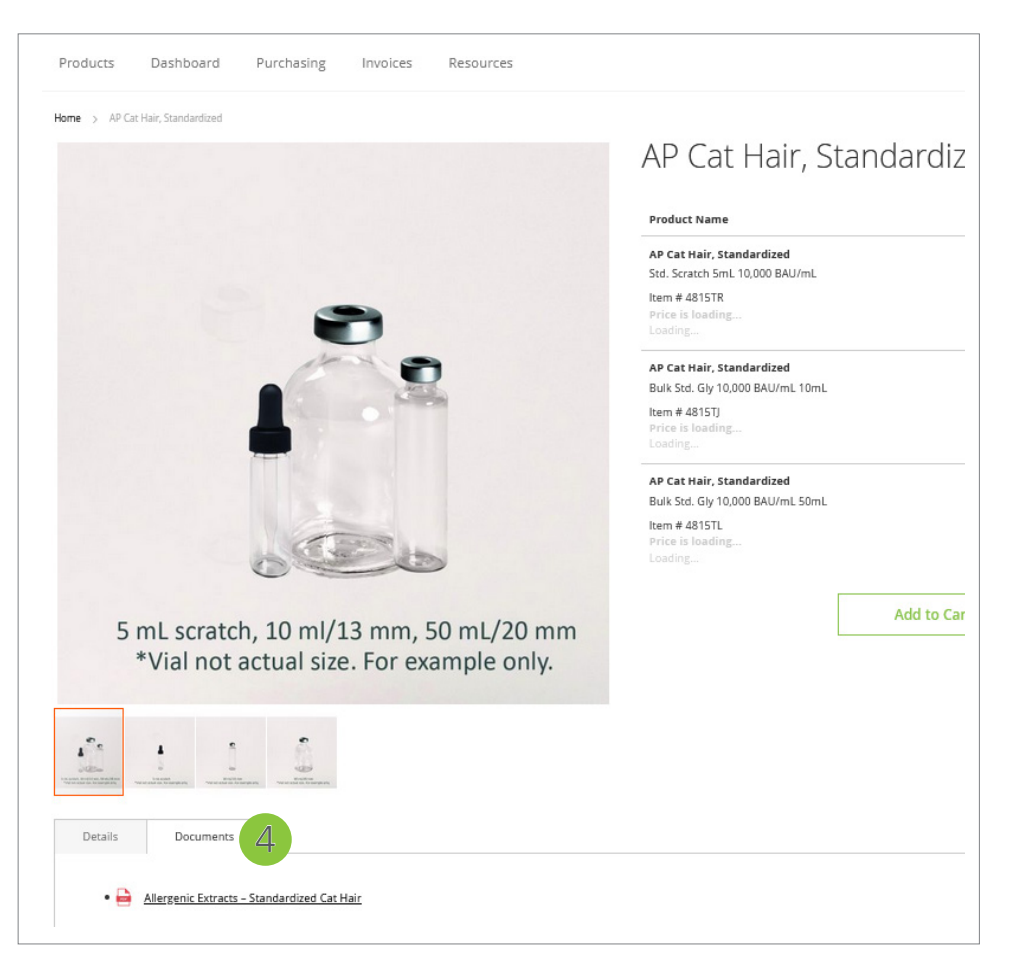

#### **Documents**

4 View & download PDF versions of product inserts.

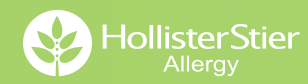

#### What's the quickest way to add items to my cart?

There are several ways to quickly add items to your cart. You can add them directly from the cart, via Recently Ordered Items, or by copying a previous order. Instructions for all three methods can be found on pages 7-10.

#### I want to reorder a previous order. What is the easiest way?

• Use the Copy Order function. See page 8 for instructions.

# I want to organize my orders by category (venom, diagnostics, etc.) for quick reorder. Is there a way to do that?

Use the Cart Creation function to save carts of your favorite items together for quick reordering. Further instructions are available on pages 11-12.

#### I'm placing a larger order. What's the fastest way to create it?

Uploading a CSV file is the fastest way to enter a large order. Further instructions are available on pages 12-16.

Need help finding product item codes quickly? Visit www.hsallergy.com/ordering to view the online version of our product catalog. Printed copies are also available. Please contact your sales representative or customer service for more information.

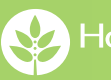

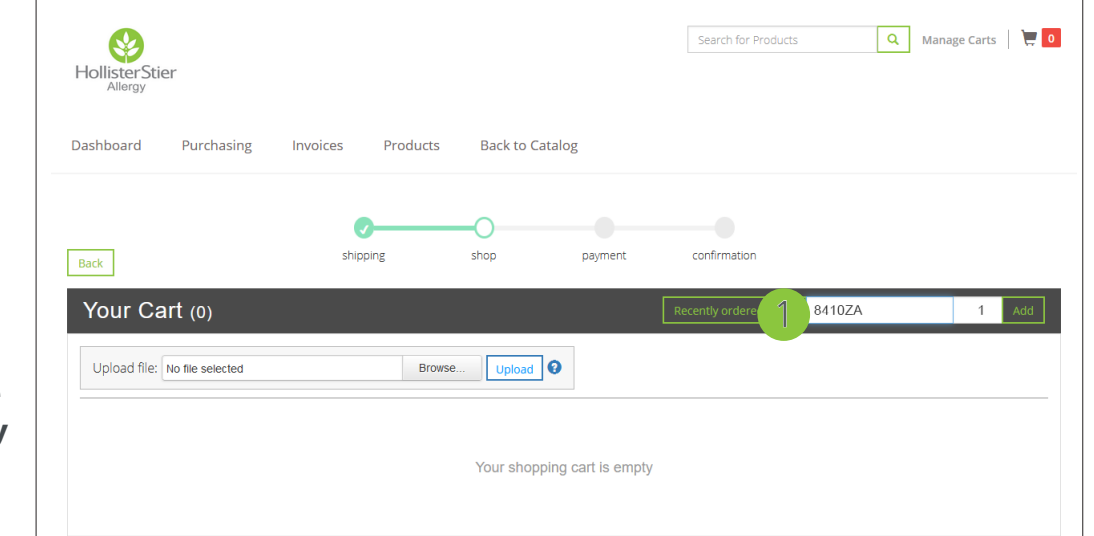

From your Cart, enter the Item # and Quantity in the white box next to Recently ordered items. Then click Add.

The item and price will populate in the cart. From there you can add more items or click Proceed to place your order.

| Hollister St<br>Allergy | tier<br>Burchasing | avoiros Producte                                                              | Back to C | stalog  | 2 earch for P   | roducts | Q         | Manage Carts   📜                   |
|-------------------------|--------------------|-------------------------------------------------------------------------------|-----------|---------|-----------------|---------|-----------|------------------------------------|
| Back                    | Purchasing         | shipping                                                                      | shop      | payment | confirmation    |         |           |                                    |
| Your C<br>★ ★<br>□ #10  | Eluk actions -     | Requested Delivery Date 12/0 IN TRAINING DEVICE 841024 Delivery Date 20172020 | 1/2020    |         | Recently ordere | ach     | arch Cart | 0ty Add<br>\$ 0.00<br>Per 100 Each |
|                         | 1                  |                                                                               |           |         |                 |         |           | Item Total \$ 0.00                 |
| Total Cost: \$ (        | 0.00               |                                                                               |           |         |                 | ]       | Save Cart | Cancel Proce                       |
|                         |                    |                                                                               |           |         |                 | L       |           | 2                                  |

### Quickly add recently ordered items to your cart.

Navigate to your cart. Inside the cart you will find the Recently Ordered Items button. Click on it.

| Dashboard Purchasing                 | Invoices Products | Back to Catalog | Ş       |                        |                 |     |     |
|--------------------------------------|-------------------|-----------------|---------|------------------------|-----------------|-----|-----|
|                                      | <b>0</b>          | -0              |         |                        |                 |     |     |
| Back                                 | shipping          | shop            | payment | confirmation           |                 |     |     |
| Your Cart (0)                        |                   |                 | 1       | Recently ordered items | Material/Part # | Qty | Add |
| Upload file: HollisterStierOrder.csv | Browse            | e Upload        |         |                        |                 |     |     |

2 A screen will pop-up with a list of recently ordered items. You can scroll to view items, search for a product code in the Number box, or search a key word in the Description box.

Select an item by entering the Quantity, then click the cart icon to add the item to your cart.

| Search Crite    | ria                                                                                                    |                                      |                           |         |                 | ,      |
|-----------------|----------------------------------------------------------------------------------------------------|--------------------------------------|---------------------------|---------|-----------------|--------|
| Number:         |                                                                                                    |                                      | Description:              |         |                 |        |
| 2               |                                                                                                    |                                      | 2                         |         |                 |        |
|                 |                                                                                                    |                                      |                           |         | <b>?</b> Search | Reset  |
|                 |                                                                                                    |                                      |                           |         |                 |        |
| Matches Fou     | ind: 24                                                                                                    |                                      |                           |         |                 |        |
| Show 10         | entries                                                                                                    |                                      |                           |         | Search          |        |
| Material 🔺      | \$                                                                                                    | Description 🔶                        | Product name 븆            | Unit 🖨  | Quantity 🌲      | Action |
| 0841TY          | C C C C C C C C C C C C C C C C C C C                                                                                                    | Bulk Std. Gly 100,000<br>BAU/mL 50mL | STD. GRASS MIX<br>#4 0841 | Each    | 3 1             | T      |
| 0880T5          |                                                                                                    | Bulk Gly Concentrate<br>50mL         | GRASS MIX #8<br>0880      | Each    |                 |        |
| 2297JW          | C C C C C C C C C C C C C C C C C C C                                                                                                    | Bulk Gly 1:20 w/v 50mL               | RAGWEED,<br>SHORT         | Each    |                 |        |
| 2315JW          | Constanting of the second                                                                                                    | Bulk Gly 1:20 w/v 50mL               | RAGWEED, MIX<br>GS        | Each    |                 |        |
| 2620JW          |                                                                                                    | Bulk Gly 1:20 w/v 50mL               | TREE MIX #11              | Each    |                 |        |
| 2630JW          | C C C C C C C C C C C C C C C C C C C                                                                                                    | Bulk Gly 1:20 w/v 50mL               | WEED MIX 2630             | Each    |                 |        |
| 2859JW          | North Control of Control of Contr | Bulk Gly 1:20 w/v 50mL               | TREE MIX #6               | Each    |                 |        |
| 4815TL          | The second distances                                                                                                    | Bulk Std. Gly 10,000<br>BAU/mL 50mL  | STD. CAT HAIR,<br>AP      | Each    |                 |        |
| 5137JV          |                                                                                                    | Bulk Gly 1:10 w/v 50mL               | MOLD MIX #10              | Each    |                 |        |
| Showing 1 to 10 | of 24 entries                                                                                                    | 5                                    |                           | Previou | us 1 2 3        | Next   |

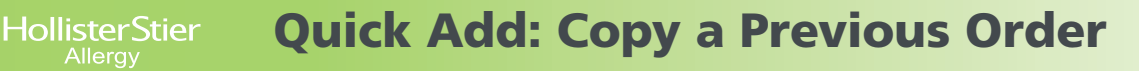

- From the Home Screen click Invoices. Then click Search for Invoice.
  - Your cart must be empty for the Copy Order function to work.

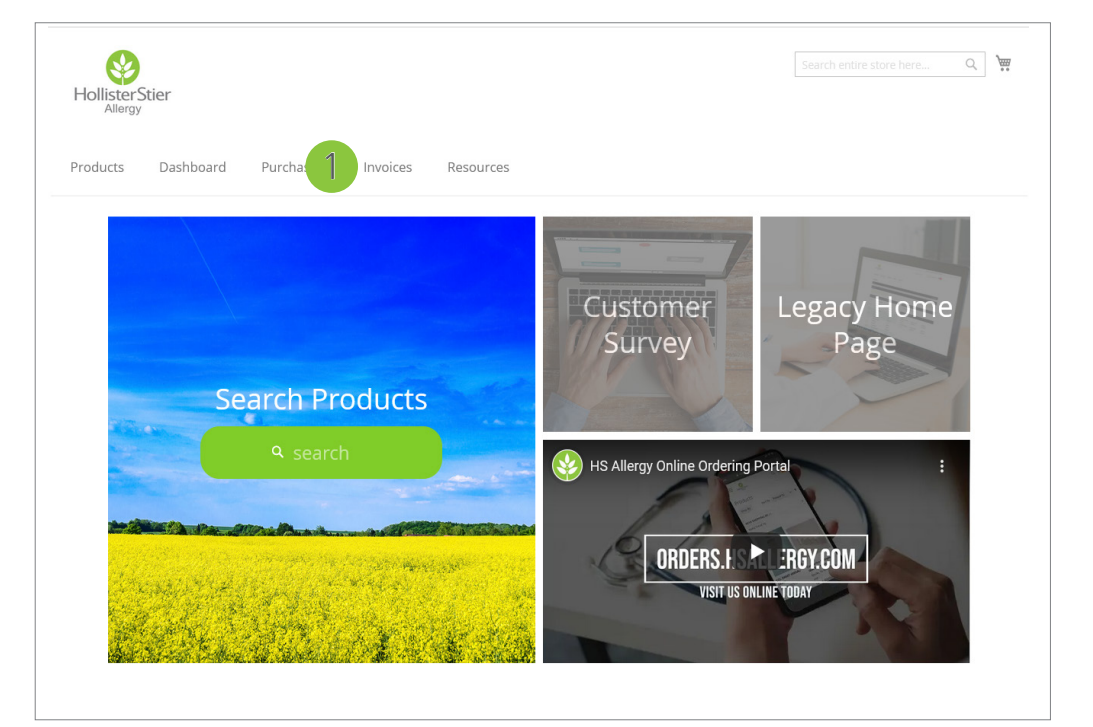

- 2 There are several Search Options available to help you find your order. For this example we are using the Date Range.
  - Make sure you click the With Item Data checkbox.

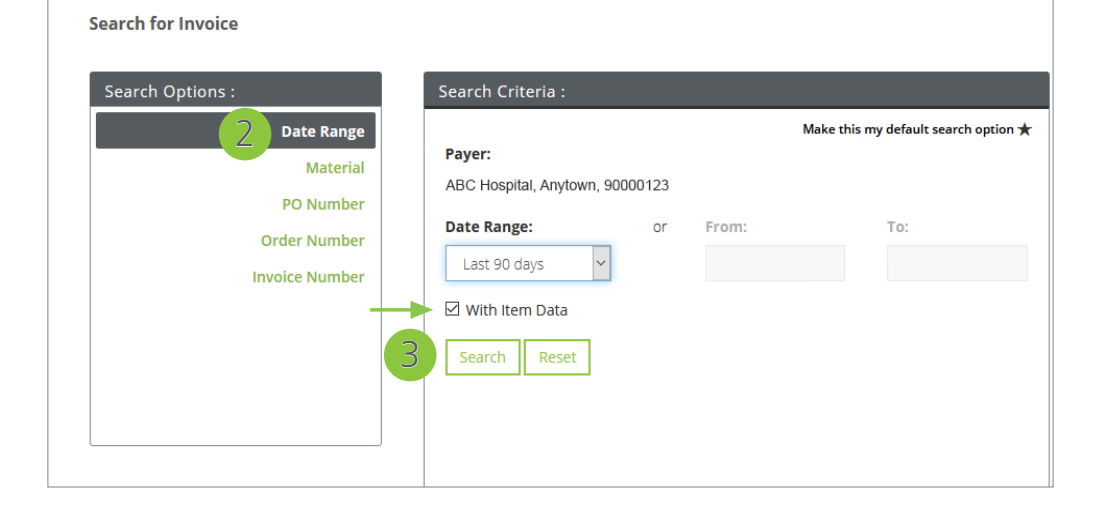

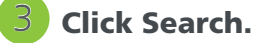

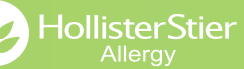

4 Click on the Order Number you want to copy.

 The Copy feature is not available if you click on the Invoice

| Search Optio                                                                                                    | ons :                                  |                                              | Search Criter                                   | ia :                                                                                                    |                                 |                                                  |                                                                                                    | S                                                                                        | earch Resu                                                                                | lts :                                |                                                                                                    |
|----------------------------------------------------------------------------------------------------|----------------------------------------|----------------------------------------------|-------------------------------------------------|----------------------------------------------------------------------------------------------------|---------------------------------|--------------------------------------------------|----------------------------------------------------------------------------------------------------|------------------------------------------------------------------------------------------|-------------------------------------------------------------------------------------------|--------------------------------------|----------------------------------------------------------------------------------------------------|
|                                                                                                    | Date R<br>Ma<br>PO Nu                  | ange<br>terial<br>mber                       | Payer:<br>ABC Hospital,                         | Anytown, 900001:                                                                                                    | 23                              | Make                                             | this my default search option                                                                                                    | *                                                                                        | Total Match                                                                               | ies:                                 | 7                                                                                                    |
|                                                                                                    | Order Nu                               | mber                                         | Last 90 days       ☑ With Item I       Search   | i v<br>Data<br>Reset                                                                                                    | IOT PTO                         | m                                                | 10:                                                                                                    |                                                                                          |                                                                                           | Download                             |                                                                                                    |
|                                                                                                    |                                        |                                              |                                                 |                                                                                                    |                                 |                                                  |                                                                                                    |                                                                                          |                                                                                           |                                      |                                                                                                    |
|                                                                                                    |                                        |                                              |                                                 |                                                                                                    |                                 |                                                  |                                                                                                    |                                                                                          | Sear                                                                                      | :h                                   |                                                                                                    |
| Invoice 🔺<br>Number                                                                                                    | Document<br>Type                       | PO *                                         | Order ≜<br>Number                               | Billing<br>Date                                                                                                    | ltem<br>#                       | Material 🔶                                       | Description 🔶                                                                                                    | Product<br>name                                                                          | Seard                                                                                     | th<br>Unit <sub>\$</sub>             | Total<br>Value 🗳                                                                                                    |
| Invoice<br>Number<br>91183169                                                                                                    | Document<br>Type                       | PO<br>Number<br>282:                         | Order<br>Number<br>416843                       | Billing<br>Date ₹                                                                                                    | <b>item ∳</b><br>#              | Material <sub>‡</sub><br>6786∪Y                  | Description ♦<br>MULTIDOSE VENOM<br>3900MCG 12DOSE                                                                                  | Product<br>name<br>MIXED VESPID<br>VENOM                                                 | Seard<br>♦ Qty<br>4                                                                       | th<br>Unit ∳<br>Each                 | Total<br>Value<br>\$ 2,978.40                                                                                           |
| Invoice<br>Number<br>91183169<br>91183169                                                                                                    | Document<br>Type<br>Invoice            | P0<br>Number ♦<br>282: 4<br>282462           | Order<br>Number<br>416843<br>416843             | Billing<br>Date         ♦           09/23/2020         09/23/2020                                                                                                    | item <b>♦</b><br>10<br>20       | Material <b>♦</b><br>6786UY<br>6781PG            | Description<br>MULTIDOSE VENOM<br>3900MCG 12DOSE<br>S-DOSE BULK 550MCG<br>5% MANNTOL                                                | Product<br>name<br>MIXED VESPID<br>VENOM<br>HONEY BEE<br>VENOM                           | Sear<br>◆ Qty<br>4<br>1                                                                   | Each                                 | Total<br>Value         ♦           \$ 2,978.40         \$ 145.80                                                        |
| Invoice<br>Number<br>91183169<br>91183169<br>91183169                                                                                                    | Document<br>Type<br>Involce<br>Involce | PO<br>Number<br>2824<br>282462<br>282462     | Order<br>Number<br>416843<br>416843<br>416843   | Billing<br>Date         Image: Comparison of the comparison of the compar | <b>Item ↓</b><br>10<br>20<br>30 | Material <b>♦</b><br>6786UY<br>6781PG<br>6782PG  | Description (<br>MULTIDOSE VENOM<br>3900MCG 12DOSE<br>S-DOSE BULK 550MCG<br>S-DOSE BULK 550MCG<br>S% MANNITOL                       | Product<br>name<br>MIXED VESPID<br>VENOM<br>HONEY BEE<br>VENOM<br>WH FACE<br>HORNET VENO | Sear<br><b>Qty</b><br><b>Qty</b><br><b>4</b><br>1<br>DM                                   | th<br>Unit 🛊<br>Each<br>Each<br>Each | Total<br>Value         *           \$ 2,978.40         \$           \$ 145.80         \$           \$ 192.40         \$ |
| Invoice Number 91183169 91183169 91189 91183169 91188169 91188169 91188169 91188169 91188169 91188169 91188169 91188169 91188169 91188169 911889 91188169 91188169 911889 91188169 911889 911889 91189 911889 911889 911889 91189 911889 911889 911889 911889 911889 911889 911889 911889 91189 911889 911889 911889 91189 911889 911889 911889 91189 911889 911889 911889 91189 911889 911889 911889 91189 911889 911889 911889 91189 91189 911889 911889 91189 91189 911889 911889 91189 91189 911889 91189 91189 911889 91189 911899 91189 91189 91189 91189 91189 91189 91189 91189 91 | Document<br>Type<br>Involce<br>Involce | PO<br>Number +<br>2822 4<br>282462<br>282462 | Order<br>Number ↓<br>416843<br>416843<br>416843 | Billing<br>Date         ◆           09/23/2020         09/23/2020           09/23/2020         09/23/2020                                                                                                    | <b>Item</b> ♦<br>10<br>20<br>30 | Material<br>6786UY<br>6781PG<br>6782PG<br>6782PG | Description (<br>MULTIDOSE VENOM<br>3900MCG 12DOSE<br>S-DOSE BULK 550MCG<br>S-DOSE BULK 550MCG<br>S-DOSE BULK 550MCG<br>S% MANNITOL | Product<br>name<br>MIXED VESPID<br>VENOM<br>HONEY BEE<br>VENOM<br>WH FACE<br>HORNET VENO | Search<br>Qty (<br>Qty (<br>A<br>A<br>A<br>A<br>A<br>A<br>A<br>A<br>A<br>A<br>A<br>A<br>A | Lh<br>Unit 🛊<br>Each<br>Each<br>Each | Total ↓<br>Value ↓<br>\$ 2,978.40<br>\$ 145.80<br>\$ 192.40                                                             |

- 5 The previous order will populate on the screen. All items are selected by default. If there are items you don't want to copy, click the checkbox under Copy to deselect them.
  - Next, click the Copy Order button. The items will be added to your cart.

| ales Order 416843                            |             |            |                                        |                                                         |                          |        |                   |                |            |
|----------------------------------------------|-------------|------------|----------------------------------------|---------------------------------------------------------|--------------------------|--------|-------------------|----------------|------------|
| HollisterStier Allergy:                      |             |            |                                        |                                                         |                          |        |                   |                |            |
| Summary Pricing Shipping                     |             |            |                                        |                                                         |                          |        |                   |                |            |
| Sold-to:<br>ABC Hospital, Anytown, USA 12345 | Downl       | oad        |                                        |                                                         |                          | 6      | Copy Order        | Back           | Contact Us |
| Ship-to:<br>ABC Hospital, Anytown, USA 12345 |             |            |                                        |                                                         |                          |        | Sear              | ch             |            |
| Your Contact:<br>Cust.Service 1-800-495-7437 | ltem 🔺<br># | Material 🌲 | ÷                                      | Description 🔶                                           | Req. <sub></sub><br>Qty. | Unit 🔶 | Net<br>¢<br>Value | Ship<br>Status | ¢ Сору     |
| Order Confirmation: 📩                        | 10          | 6786UY     | -                                      | MULTIDOSE VENOM 3900MCG<br>12DOSE<br>MIXED VESDID VENOM | 4                        | Each   | \$ 0.00           | shipped        | 5 🖻        |
| PO Number: 282462                            | 20          | 6781PG     |                                        | 5-DOSE BULK 550MCG 5%                                   | 1                        | Each   | \$ 0.00           | shipped        | Ø          |
| Document Date: 09/22/2020                    |             |            |                                        | MANNITOL<br>HONEY BEE VENOM                             |                          |        |                   |                |            |
| Requ.Del.Date: 09/22/2020                    | 30          | 6782PG     |                                        | 5-DOSE BULK 550MCG 5%                                   | 1                        | Fach   | \$ 0.00           | shinned        |            |
| Total Net Value: \$ 0.00                     |             | 0,021 0    |                                        | MANNITOL                                                |                          | 2001   | 00.00             | Shipped        |            |
| Credit Status: 🥝                             | 40          | 670 (LINO  |                                        |                                                         |                          | Taub.  | 6.0.00            | shinesd        |            |
| PO Type: Email                               | 40          | 6784083    | ů                                      | WASP VENOM                                              | 0                        | Each   | \$ 0.00           | snipped        |            |
|                                              | 50          | 6784PG3    |                                        | 3 Species Wasp Bulk FG<br>WASP VENOM                    | 1                        | Each   | \$ 0.00           | shipped        | Ø          |
|                                              | 60          | 6786PK     | •••••••••••••••••••••••••••••••••••••• | 5-DOSE BULK 1650MCG<br>5%MANNITOL<br>MIXED VESPID VENOM | 1                        | Each   | \$ 0.00           | shipped        | Ø          |

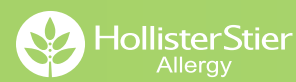

# **Cart Creation**

# The Cart Creation function allows you to save a cart of products for quick reordering

# Search for products and add them to your cart.

- Use the Search Products function on the home screen to search using key words or the item code.
- Search a product name or item code in the search box at the top of the screen.
- Quickly add items from inside the cart via Recently Ordered Items or by entering the product code and quantity.

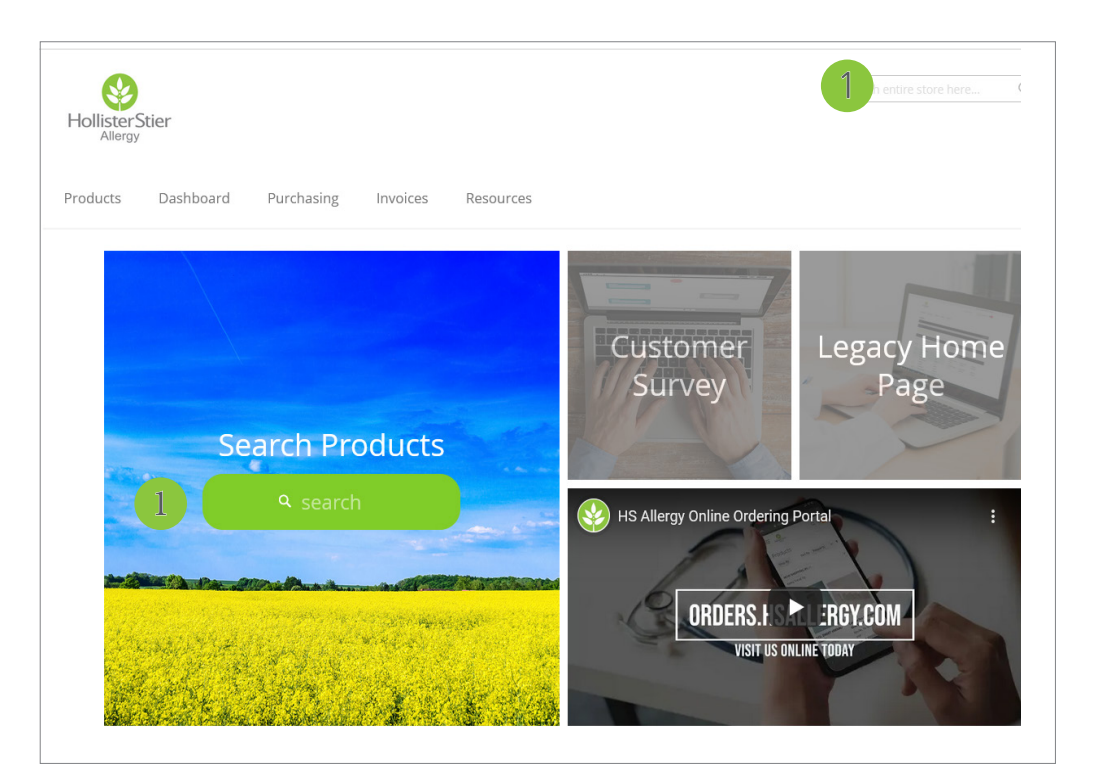

2 Click on the Cart icon. Then select the Ship To address from the drop down.

Click Proceed. This will take you to the Your Cart page.

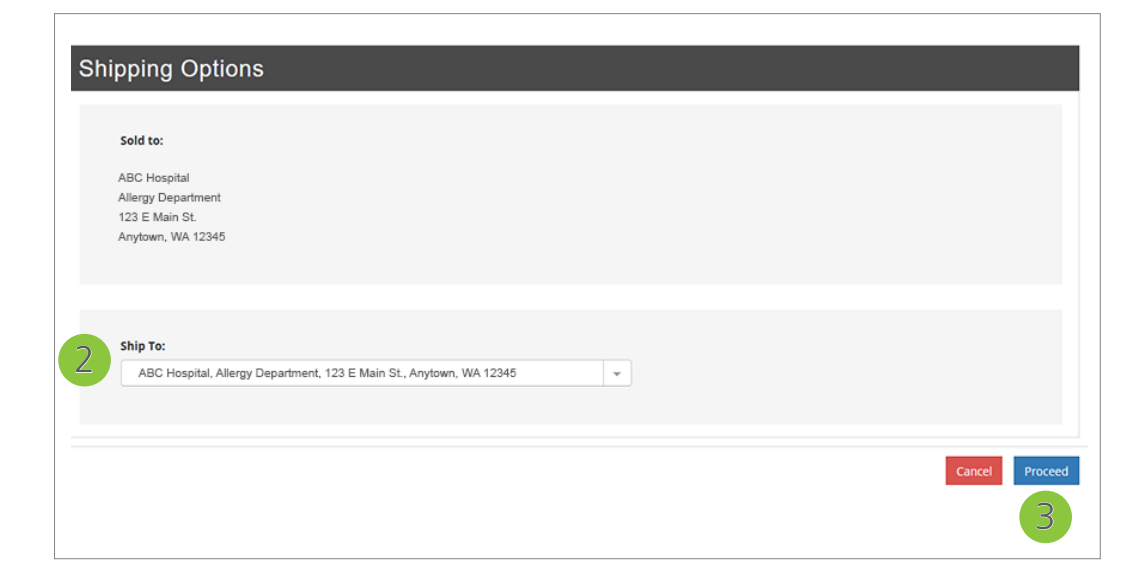

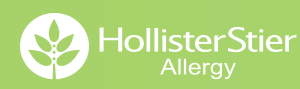

# **Cart Creation**

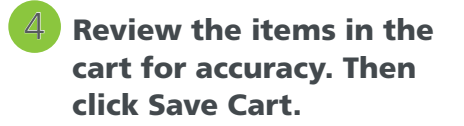

| ± ± • | Bulk actions | <ul> <li>Requested Delivery Date 09/22/2020</li> </ul>                                                                                                    |   | ▼ Sort/Filter - | Search Cart           |
|-------|--------------|----------------------------------------------------------------------------------------------------|---|-----------------|-----------------------|
| ] #10 | Land         | COMFORTEN (CS 81=27/3 Packs) 8000000021<br>In Stock<br>Batch: 072816<br>Exp. Date: 12/31/2024<br>Proposed Delivery Date<br>5 Case - 09/22/2020                    | 5 | Case            | \$XXXXX<br>Per 1 Case |
|       | 🗳   💼        |                                                                                                    |   |                 | Item Total \$XXX.XX   |
| ] #20 | L. States    | CONTROL<br>SCRATCH CONTROL 5ML 6806ED<br>In Stock<br>Barth: E1900329<br>Exp. Date: 04/29/2022<br>Proposed Delivery Date<br>1 Each - 09/22/2020                    | 1 | Each            | \$XXXXX<br>Per 1 Each |
|       | 🗳   💼        |                                                                                                    |   |                 | ltem Total \$XXX.XX   |
| ] #30 |              | HISTAMINE DIHYDROCL.<br>6 mg/mL HSM Base Scratch 7099ED<br>In Stock<br>Batch: E19000517<br>Exp. Date: 07/22/2022<br>Proposed Delivery Date<br>1 Each - 09/22/2020 | 1 | Each            | \$XXXXX<br>Per 1 Each |
|       | <b>1</b>     |                                                                                                    |   |                 | Item Total \$XXX.XX   |

- 5 A box will appear to the left, allowing you to name the cart. Enter the name then click Save Cart.
- From there you can place an order by clicking Proceed. You can also click Cancel to remove all items from the cart. Removing items will not impact the saved cart.

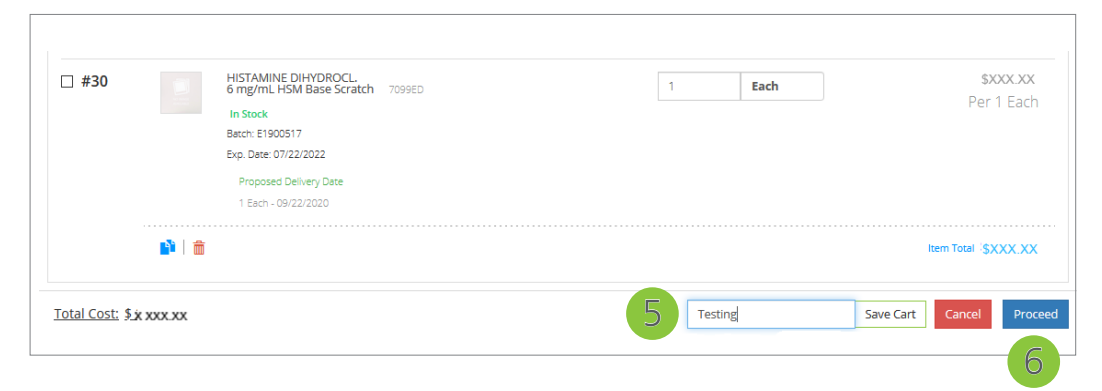

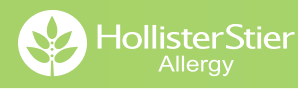

# **Finding Saved Carts**

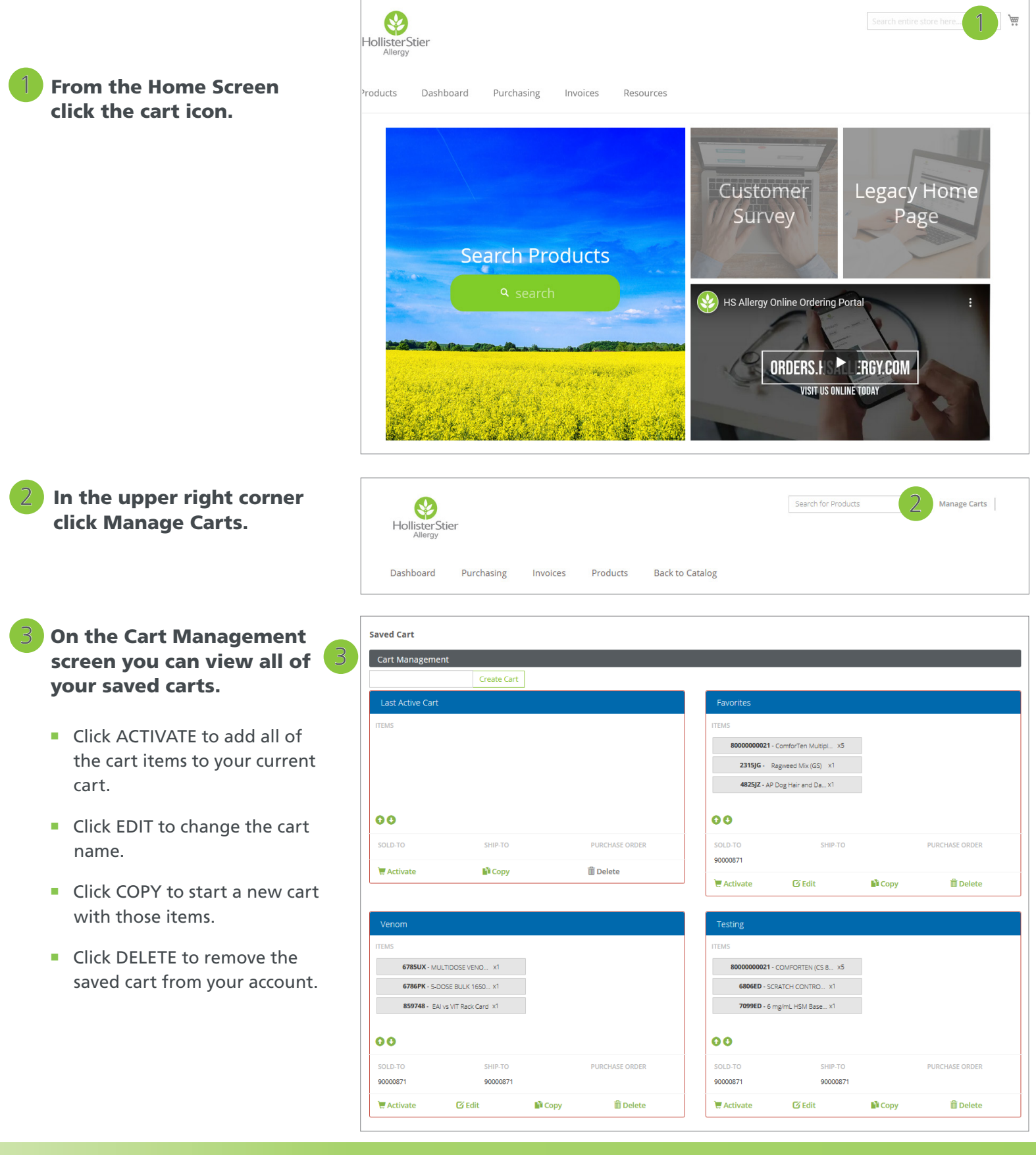

#### What format does the file need to be in?

Our ordering system supports the comma separate value (CSV) format (valid separators are "," and ";"). This is different than an excel format (\*xls or \*xlsx).

#### What columns do I need to include?

- Material/Product number. (Required)
- Order quantity. (Required)
- Requested ship date. (Optional will default to the earliest date) Please note that if provided, the requested ship date should be in the date format specified in your User Profile.

#### Where can I download a sample CSV file?

- Navigate to empty your Cart, then click the question mark icon.
- A pop-up screen with instructions and a link to download a sample CSV file will appear.

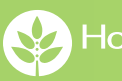

HollisterStier

# **Upload Orders via CSV**

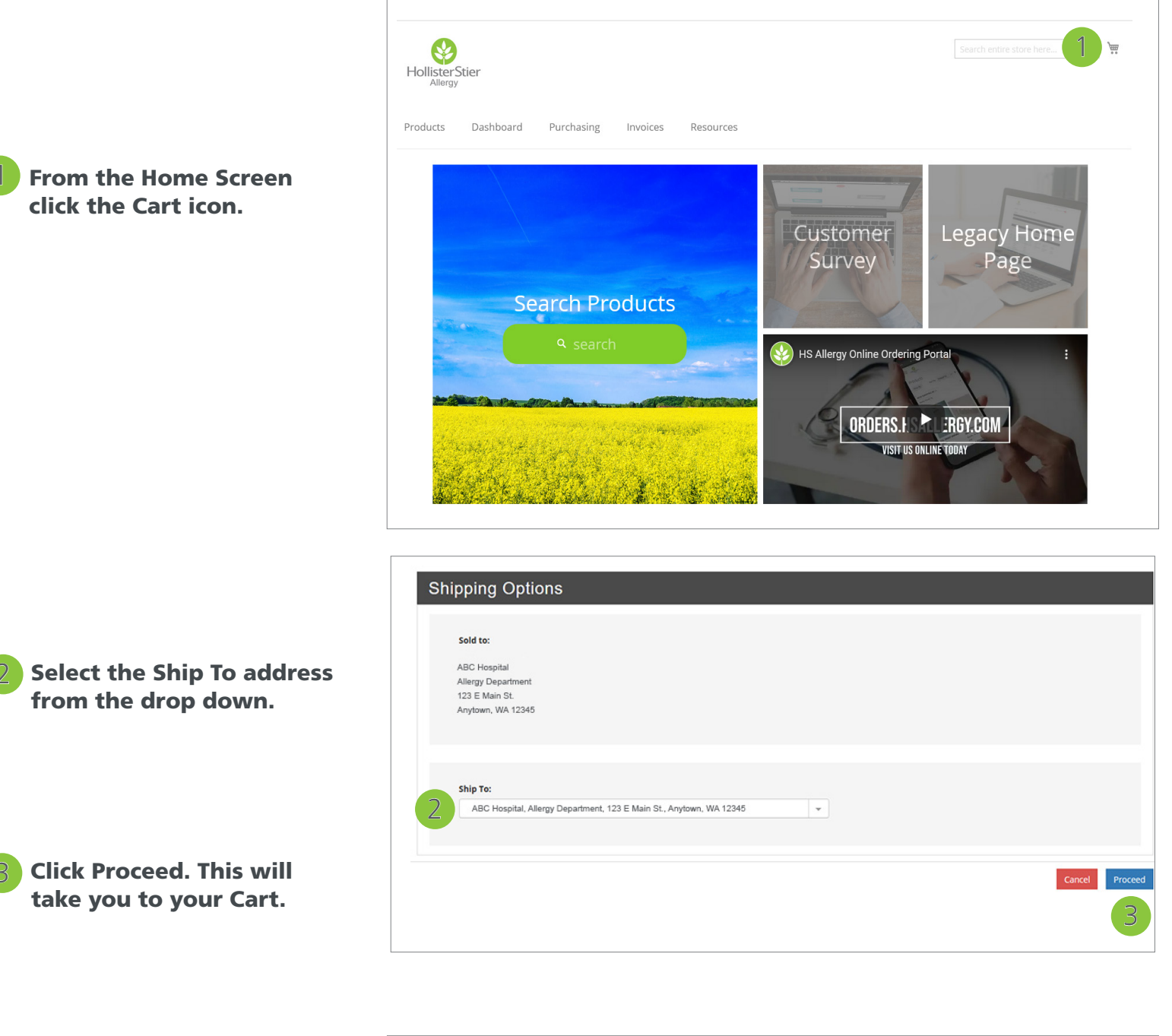

Click Browse to search for your CSV file. Select the file you want to upload, then click Open.

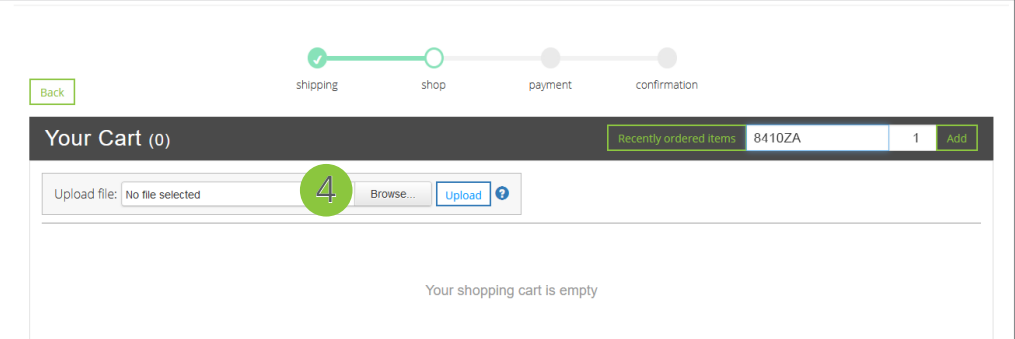

# **Upload Orders via CSV**

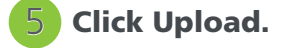

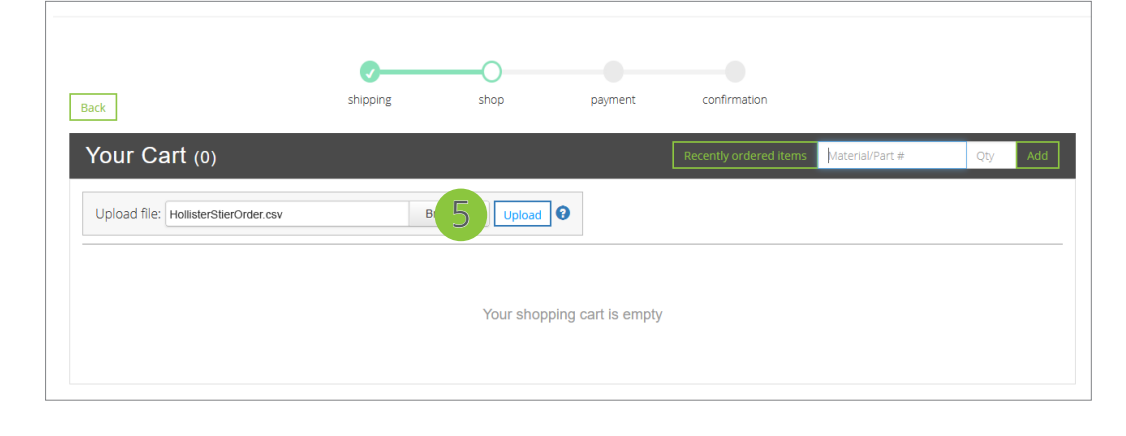

Your order will appear in your cart. From there you can continue to add items, save your cart, or proceed to check out.

| Back                                                   | shipping                                                                                                    | shop                             | payment | confirmation                     |                                |
|--------------------------------------------------------|----------------------------------------------------------------------------------------------------|----------------------------------|---------|----------------------------------|--------------------------------|
| Your Cart (3)                                          |                                                                                                    |                                  |         | Recently ordered items Materia   | l/Part # Qty Add               |
| 3 items were uploaded<br>The Requested Delivery Date w | as changed to the next feasible date                                                                                                    | <b>12/14/2020</b> .<br>1/14/2020 |         | <b>▼</b> Sort/Filter <b>-</b> Se | arch Cart                      |
| □ #10 Y<br>N<br>B<br>E                                 | ELLOW JACKET VENOM<br>ULTIDOSE VENOM 1300MCG 12DOS<br>1 Stock<br>tech: 82000033<br>(p. Date: 09/04/2023<br>Proposed Delivery Date<br>1 Each - 12/14/2020 | E 6785UX                         | [       | 1 Each                           | <b>\$ XXX.XX</b><br>Per 1 Each |
| 📫   💼                                                  |                                                                                                    |                                  |         |                                  | Item Total <b>\$ XXX.XX</b>    |
| □ #20 5                                                | IIXED VESPID VENOM<br>DOSE BULK 1650MCG 5%MANNITOL                                                                                                    | 6786PK                           |         | 1 Each                           | \$ XXX.XX                      |

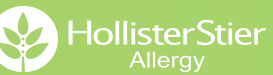

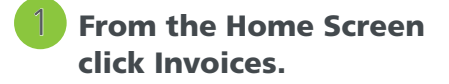

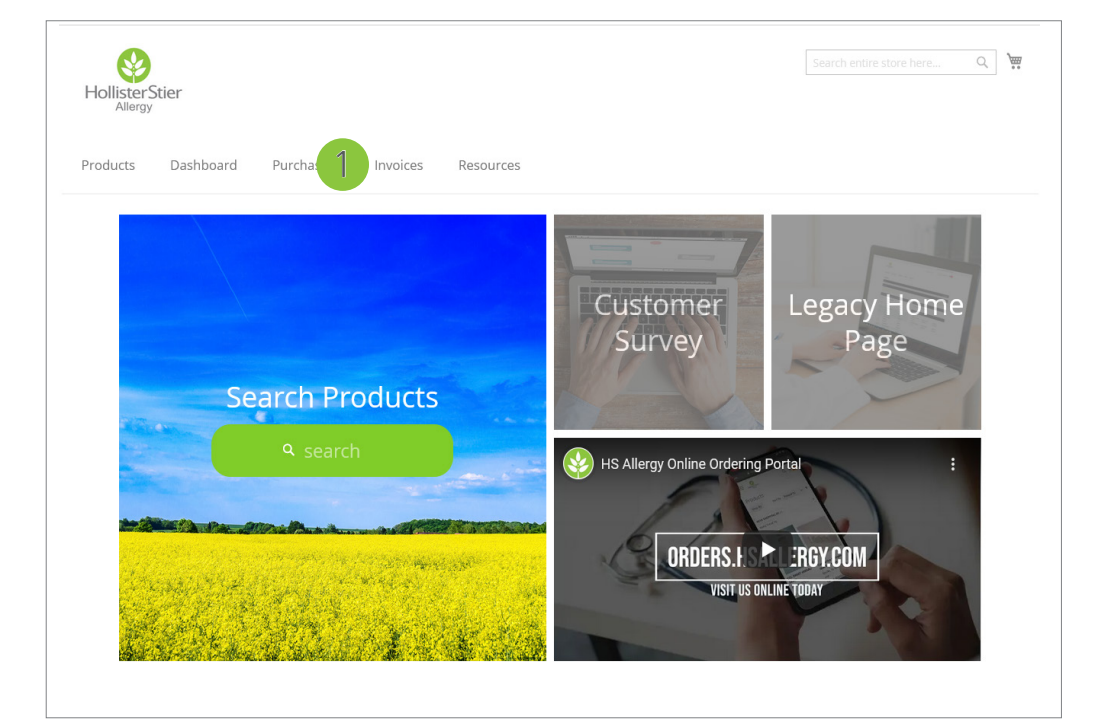

- 2 There are several Search Options available to help you find your order. For this example we are using the Date Range.
  - Make sure you click the With Item Data checkbox.

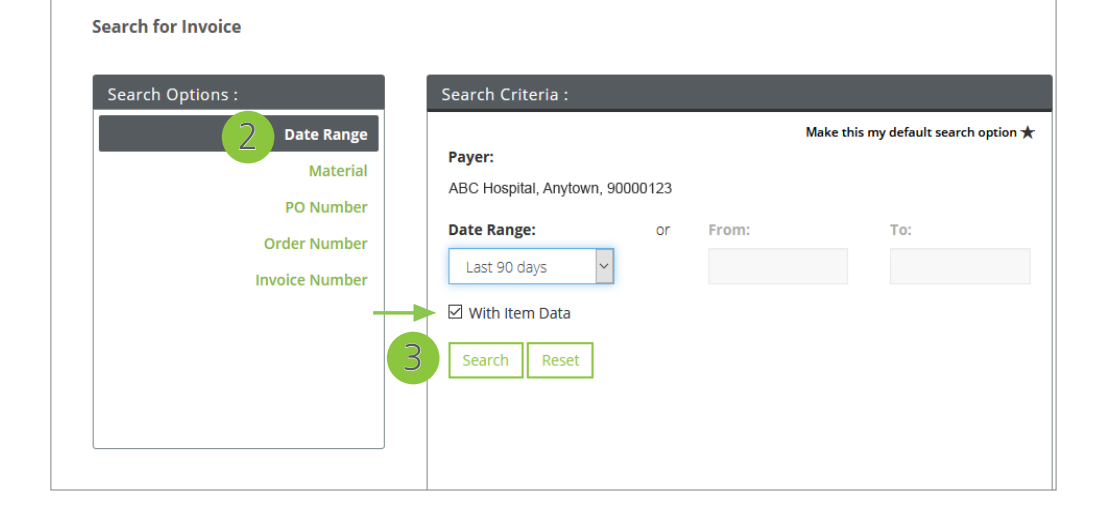

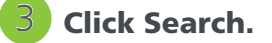

HollisterStier Download Previous Orders as CSVs

- 4 Select the Invoice Number or Order Number you want to download the CSV file for.
  - You can also download CSVs for all of your orders by clicking the Download button under Search Results.

| bearen ope                                |                                                 |                                    |                                                                                 |                                                                   |                           |                                       |                                                                                       |                                                                |                                |                             |                                            |
|-------------------------------------------|-------------------------------------------------|------------------------------------|---------------------------------------------------------------------------------|-------------------------------------------------------------------|---------------------------|---------------------------------------|---------------------------------------------------------------------------------------|----------------------------------------------------------------|--------------------------------|-----------------------------|--------------------------------------------|
|                                           | Date I<br>Ma<br>PO Nu<br>Order Nu<br>Invoice Nu | tange<br>iterial<br>imber<br>imber | Payer:<br>ABC Hospital,<br>Date Range:<br>Last 90 day:<br>With Item I<br>Search | Anytown, 900001<br>s v<br>Data<br>Reset                           | 23<br>or From             | Make                                  | To:                                                                                   | 5 Tot                                                          | al Match                       | es:<br>Download             | 7                                          |
|                                           |                                                 |                                    |                                                                                 |                                                                   |                           |                                       |                                                                                       |                                                                |                                |                             |                                            |
| Invoice<br>Number                         | Document +                                      | PO<br>Number ≑                     | Order                                                                           | Billing 🔶                                                         | ltem <sub>♣</sub>         | Material 🌲                            | Description 🔶                                                                         | Product \$                                                     | Searc                          | h<br>Unit <sub>\$</sub>     | Total<br>Value                             |
| Invoice<br>Number<br>91183169             | Document<br>Type                                | PO<br>Number <b>4</b><br>282-      | Order<br>Number<br>416843                                                       | <ul> <li>Billing<br/>Date </li> <li>09/23/2020</li> </ul>         | ltem ∳<br>#<br>10         | Material 🔶<br>6786UY                  | Description<br>MULTIDOSE VENOM<br>3900MCG 12DOSE                                      | Product<br>name<br>MIXED VESPID<br>VENOM                       | Searc<br>Qty <sub>\$</sub>     | h<br>Unit 🔶<br>Each         | Total<br>Value<br>\$ 2,978.4               |
| Invoice<br>Number<br>91183169<br>91183169 | Document<br>Type<br>Invoice                     | PO<br>Number<br>2824<br>282462     | Order<br>Number<br>416843<br>416843                                             | Billing<br>Date         ♦           09/23/2020         09/23/2020 | <b>Item ♦</b><br>10<br>20 | Material <b>↓</b><br>6786UY<br>6781PG | Description<br>MULTIDOSE VENOM<br>3900MCG 12DOSE<br>S-DOSE BULK 550MCG<br>5% MANNITOL | Product<br>name<br>MIXED VESPID<br>VENOM<br>HONEY BEE<br>VENOM | Searc<br>Qty <sub>♦</sub><br>4 | h<br>Unit 🔶<br>Each<br>Each | Total<br>Value<br>\$ 2,978.44<br>\$ 145.84 |

From the Order Details screen click the Download button.

| HollisterStier Allergy :                 |          |            |                |                                |                |        |             |            |
|------------------------------------------|----------|------------|----------------|--------------------------------|----------------|--------|-------------|------------|
|                                          |          |            |                |                                |                |        |             |            |
| Summary                                  |          |            |                |                                |                |        |             |            |
| Sold-to:<br>ABC Hospital, Anytown, 12345 | Downloa  | d          |                |                                |                |        | Back C      | iontact Us |
| Ship-to:<br>ABC Hospital, Anytown, 12345 |          |            |                |                                |                | Se     | arch        |            |
| Order Number: 416843                     | ltem # 🔺 | Material 🜲 | ŧ              | Description                    | \$ Quantity \$ | Unit 🖨 | Net Value 👙 | Curr. 🖨    |
| PO Number: 282462                        | 10       | 6786UY     |                | MULTIDOSE VENOM 3900MCG 12DOSE | 4              | Each   | \$ 2,978.40 | USD        |
| Invoice: 🛃                               |          |            | terrest transm |                                |                |        |             |            |

You will be prompted to open or save the file. From there you can make changes to the file, as needed.

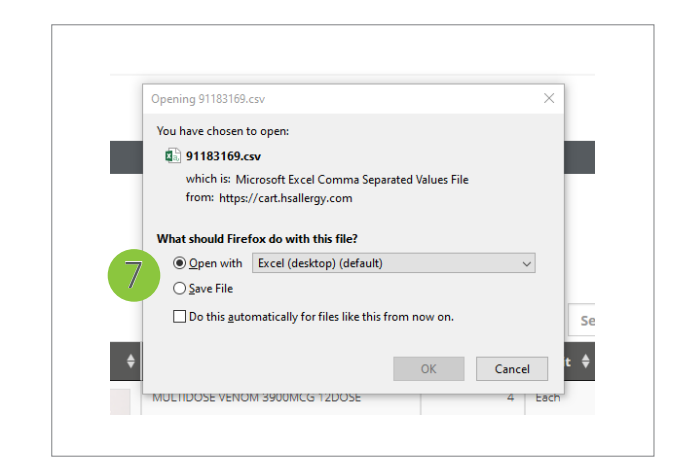

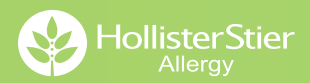

#### I need help. How can I contact Customer Service?

Our knowledgeable customer service representatives are available Monday-Friday, 6 a.m. to 3 p.m. Pacific Time to answer any questions you have.

Phone: 1.800.495.7437 Fax: 1.800.752.6258 Email: HollisterStier@jubl.com

#### How do I get my Online Account set up?

- Go to orders.hsallergy.com and click Set-up Account.
- Select Existing Customer.
- Complete the New Customer Account information, click Submit.
- Within 2 business days you will receive an email with your userID & a temporary password from our Customer Service Department.

#### How do I change my password & personal contact information?

- If you cannot login to your account, go to orders.hsallergy.com, and select "Forgot My Password". Then enter your username to retrieve your Reset Password Question.
- If you know your password, login to orders.hsallergy.com.
   Then click on your name and select "My Account." Make any necessary changes to your profile and click submit.

| Welcome, J        | Welcome, Jane Doe |  |   |  |  |
|-------------------|-------------------|--|---|--|--|
|                   | My Account        |  |   |  |  |
| Search entire sto | Sign Out          |  | 1 |  |  |

#### Our clinic is moving locations. How can I change our address?

Visit the Resources page to download the Address Change form. The Credit Card Authorization form and Prescribing License Update form are also available for download.

# Where can I find instruction & dosage information for a specific product?

These documents are available in two places:

- Click on the Resources tab and download the form.
- From a Product page, select the Documents tab below the product information. Then download the form.